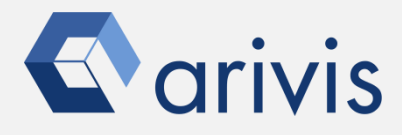

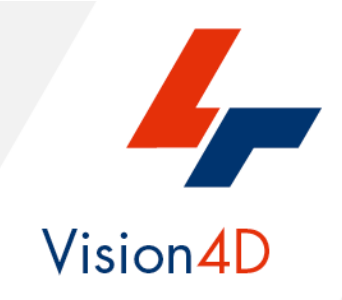

# **Application Note #15**

# How to : «Activate or updating the license»

The application-note purpose is to guide the user in performing a license activation procedure or a license updating.

# **Application Flowchart**

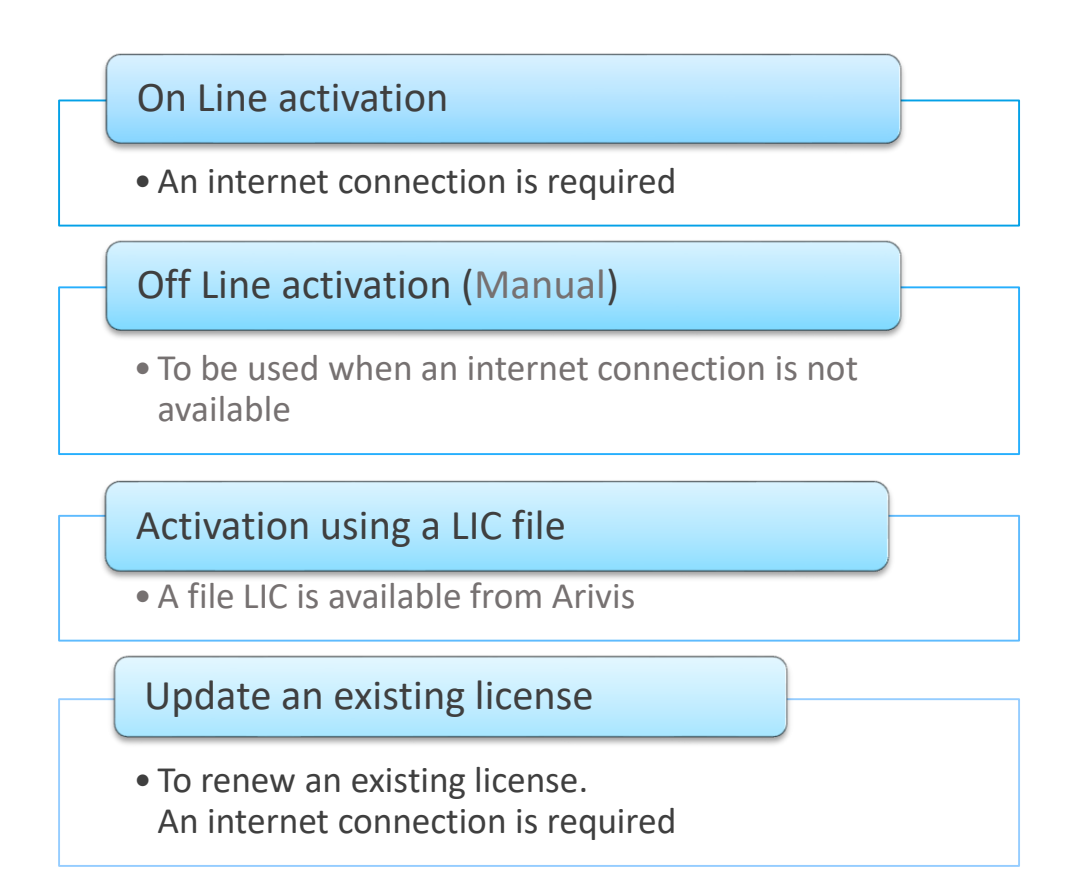

# Index

- 1. Get the arivis License Tool
- 2. On Line Activation
- 3. Off Line Activation
- 4. Activation using a LIC file
- 5. Update an existing license

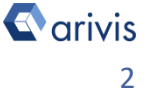

# 1. Get the arivis License Tool

Step 1.1 Download the License Tool. Click on the following link to get the tool: https://www.arivis.com/download/arivisLicensing/latest

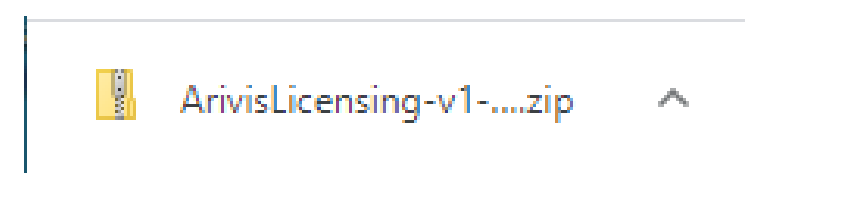

Step 1.2 Unzip the License Tool.

Create a new temporary folder and unzip the ArivisLicensingv1...zip file.

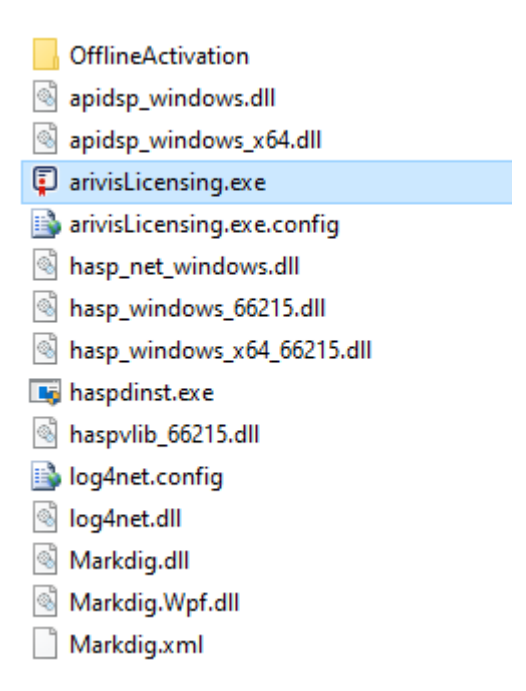

Step 1.3 Execute the License Tool. Double click on the ArivisLicensing.exe file to run it.

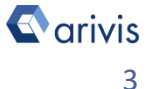

# 2. On Line Activation

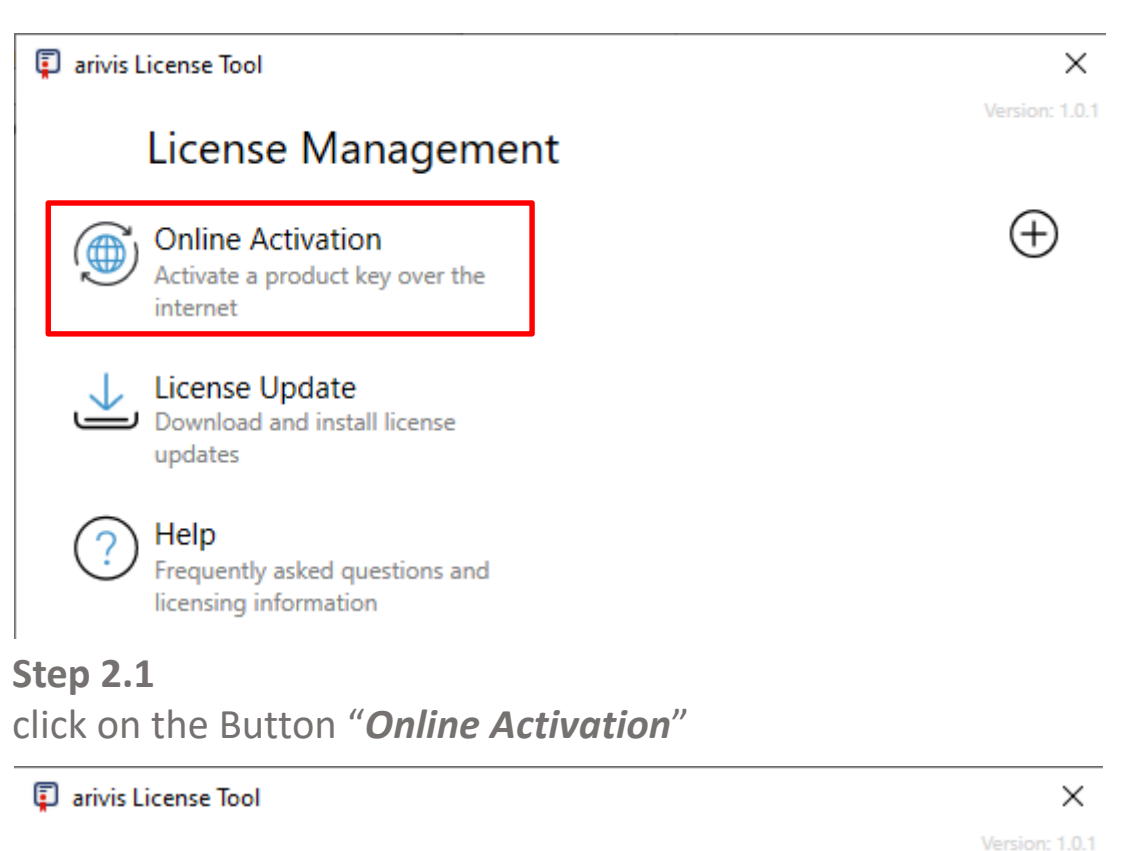

## ← Enter your product key

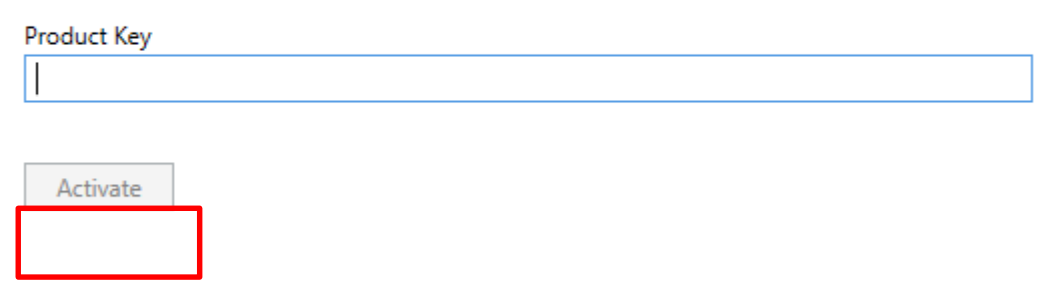

If you do not have internet access, please use manual activation.

The product key is a sequence of chars as the following: **10155bf6-240f-4zc9-a88f-6y2746f9595x** 

### **Step 2.2**

enter the product key and click on "*Activate*". Wait for the confirmation message, then start arivis *Vision4D*.

**arivis** 

# 3. Off Line Activation

If the internet connection is not available, proceed using the manual activation procedure

## **Step 3.1**

Click on the -> **Plus** (+) on the top right

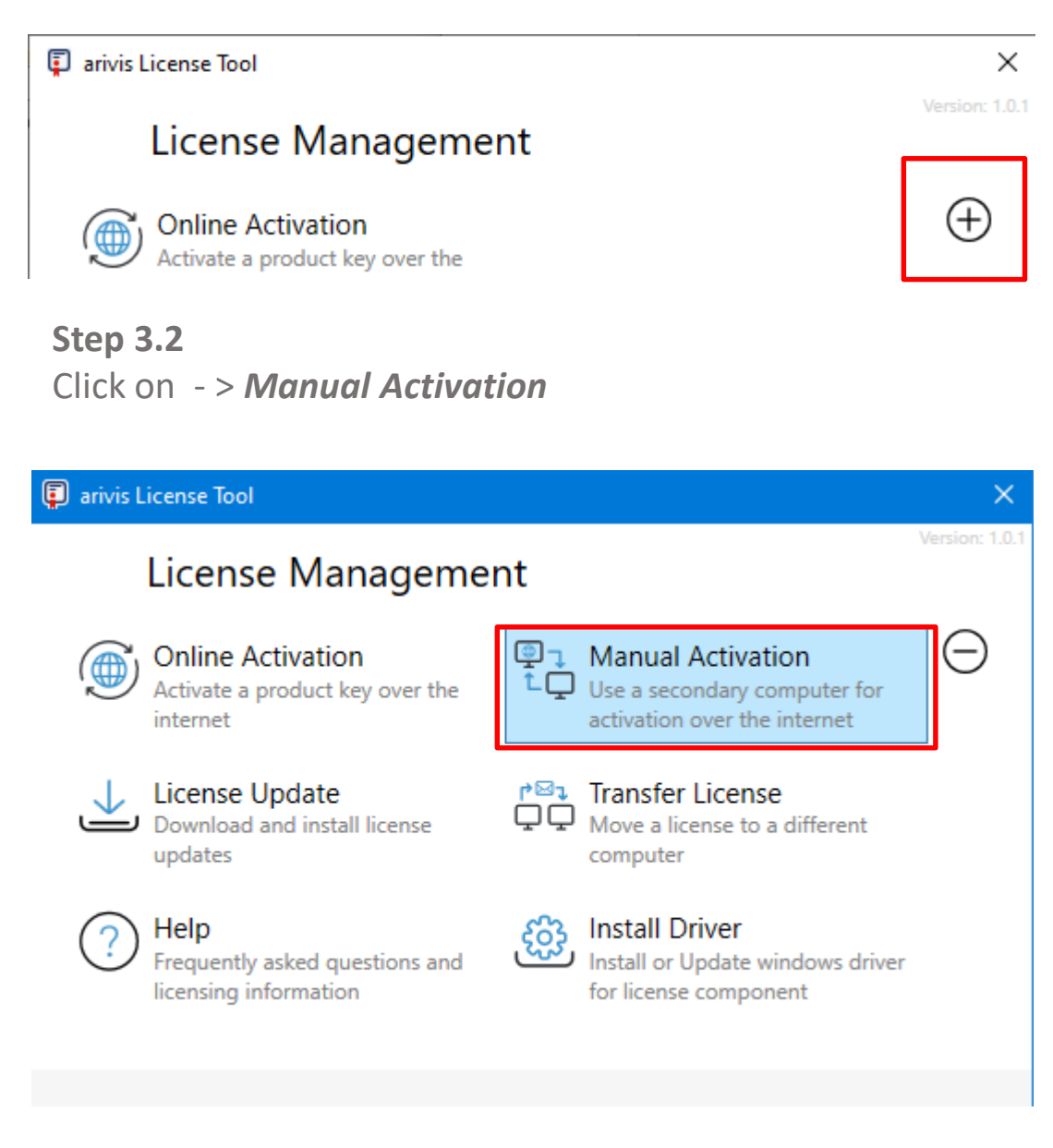

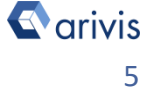

# 3. Off Line Activation (continue)

arivis License Tool

X

# ← Manual Activation

Create Fingerprint Generate a fingerprint for this computer to receive a license

#### Request License Online

Download a license for a created fingerprint

## Install License

Install a license created for the fingerprint of this computer

## Step 3.3

Select -> "Create Fingerprint" and then click on the button -> "Select".

Browse a folder where the fingerprint file will be saved. Press the «Create» button to create and save the file.

## **Step 3.4**

Attach the created fingerprint file (\*.c2v) to an email and send it to the support address (support.asc@arivis.com).

(We will activate the product key in-house and will send the activated license back to you).

Save the product key file you will receive from arivis support to a folder.

## **Step 3.5**

Press the «Install License» button to load and activate the license.

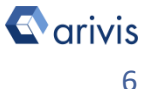

# 4. Activate using a LIC file

Special situations may require that the license file is sent directly to you. In this case, the license activation must be done using the License Admin Center.

## Step 4.1

Copy the license file send to you by email (.V2C) to a folder.

## Step 4.2

Click on the <u>http://localhost:1947/ int /checkin.html</u> link to open the license admin center.

The link can also be directly copied in your browser.

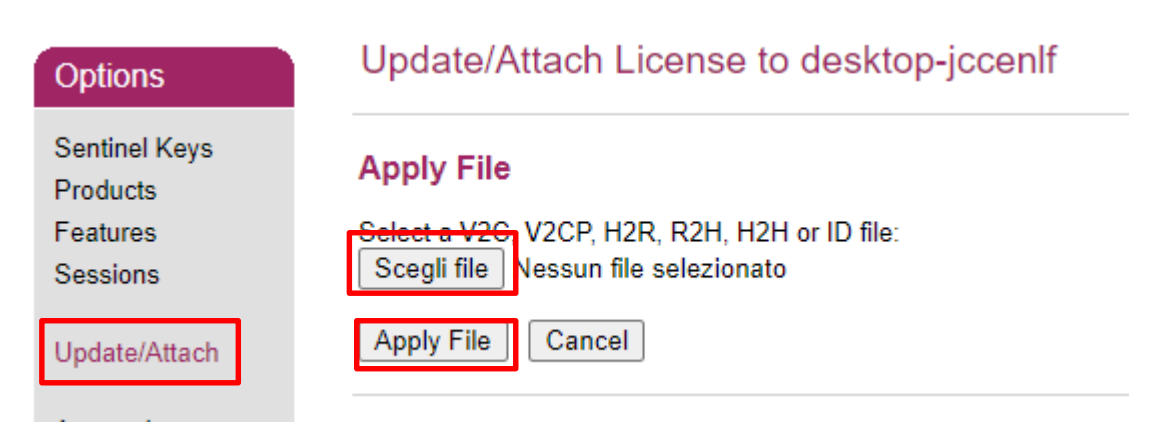

## Step 4.3

Browse the .V2C file (pay attention to the license S/N) pressing the "*Browse (Scegli File )*" button.

## Step 4.4

Press the "Apply File" button to update the license.

Wait for the confirmation message.

# 5. Update an existing license

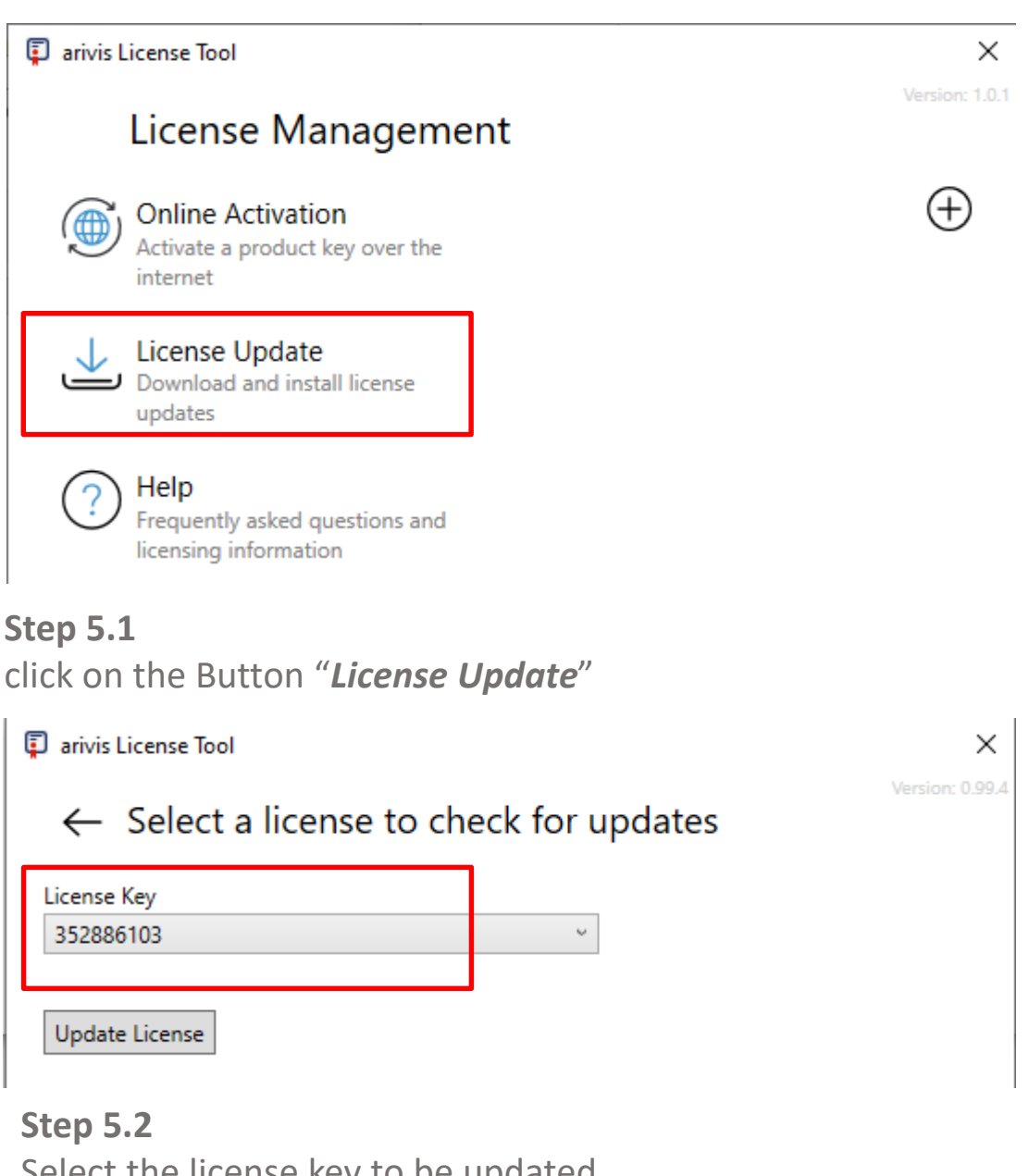

Select the license key to be updated. Press the «Update License»

## Note: An internet connection is required

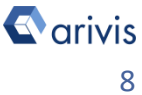

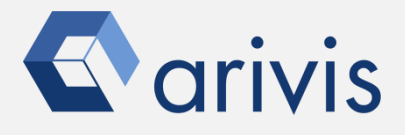

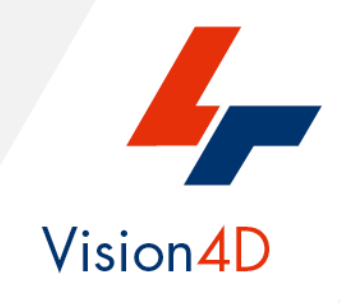

Contact the arivis application support to receive additional technical details about the topic described in the application note.

"The quantitative analysis of the images represents the art of transforming a visual sensation into its schematic and discrete form allowing its univocal description, classification and mathematical and logical interpretation of its spatial and temporal components"

arivis AG, Am Kabutzenhof 21, 18057 Rostock, Germany

Email : support@arivis.com